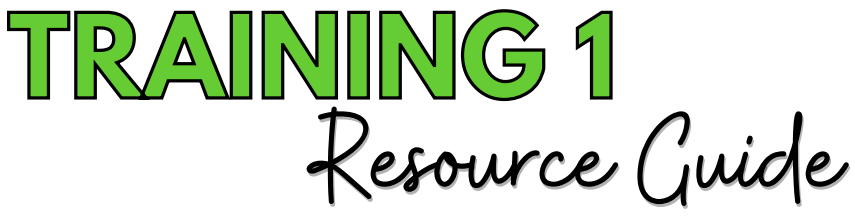

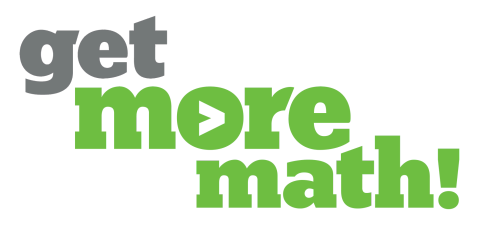

Print this document to keep track of your progress.

# TASK 1 INSTALL THE APP & ROSTER CLASSES

# <u>Checklist: Class Setup</u>

### **Teacher Screen**

| View the step-by-step installation guide: <u>tinyuri.com/gmm-app</u> |
|----------------------------------------------------------------------|
|----------------------------------------------------------------------|

Install the GMM App from Google Workspace: <u>tinyurl.com/gmm-app</u>

Log into Get More Math via the waffle

Claim your school if needed

Click on CLASSES from the blue ribbon

Choose which classes you would like to import from Google Classroom

Select a subject for each imported class

Click IMPORT CLASSES

# **Check for Understanding**

1. Which of the following Google Classroom features currently integrate with Get More Math? Choose all that apply.

Rostering

Assignments

Gradebook

☐ Notifications

2. A teacher's classes will automatically import from Google Classroom upon their first login.

| True  |
|-------|
| False |

3. Students can be added to a class directly within the Get More Math app.

| True  |
|-------|
| False |

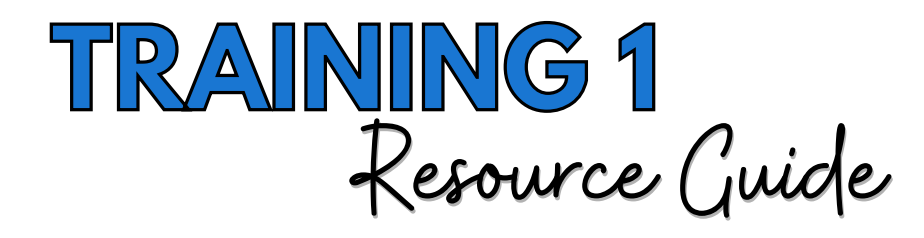

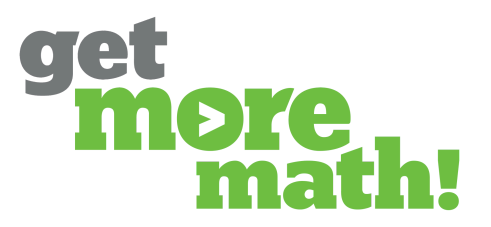

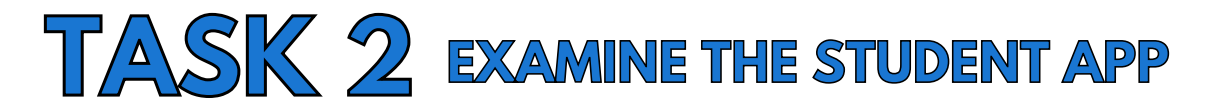

# <u>Checklist: The Student Experience</u>

### Student Screen

- Log in to your Get More Math teacher account
- View the Student Guide: <u>tinyurl.com/student-guide-gmm</u>

# **Check for Understanding**

### 1. From the teacher app, how can you locate the Student Guide?

- From Settings for each class
- From Roster for each class
- From Teacher Resources under the profile icon in the top blue ribbon
- From the To-Do List in the top blue ribbon
- 2. On the first day of practicing a new skill, the highest color level a student can achieve

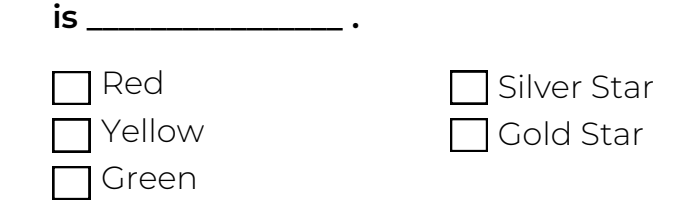

3. Students earn points in Get More Math any time they correctly answer a problem.

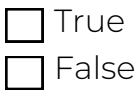

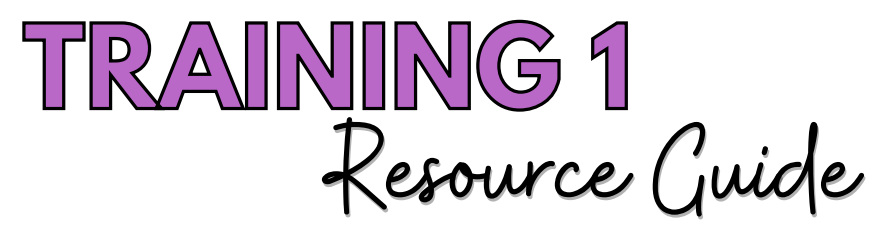

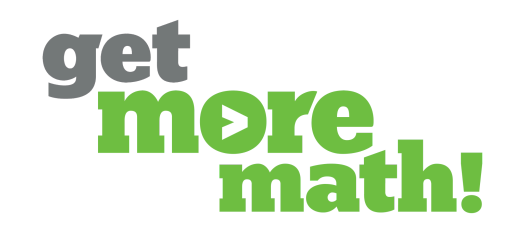

# TASK 3 FIND SKILLS & MAKE AN ASSIGNMENT

# Checklist: Explore the Skills Bank

### Teacher Screen

- Log in to your Get More Math teacher account
- From WORK, select your grade level/subject area in the center column
- Search for concepts in the skills bank
- Expand a skill & use the refresh arrow to preview several samples

### <u>Checklist: Create an Assignment</u>

### **Teacher Screen**

- Create an assignment with three or fewer skills & save it
- Click PREVIEW to test out the assignment
- Expand a skill & click on the Full Screen button
- Click the printer icon to view worksheet options
- Click ASSIGN, select one of your classes, & click the blue oval
- Schedule the release date & time of the assignment or click IMMEDIATE
- Click ASSIGN & notice the message in the bottom left of the screen

# Check for Understanding

### 1. Connect each symbol with its meaning.

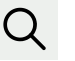

Colleagues & My Workcollaborate with other teachers Full Screen - display examples to model for students

Search Feature - find skills by key words/skill code

Refresh Arrow - preview

different problems within a skill

### 2. What is the recommended number of points per skill for an assignment?

| 1 |
|---|
| 3 |

Γ

 $\Box 5$ 

Any number you choose

3. When an assignment is completed by a student, Get More Math automatically transitions the student to \_\_\_\_\_\_

Another available assignment

Spiral Review

No where - the student is done

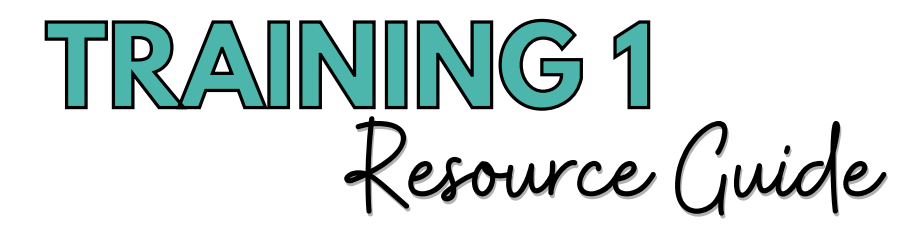

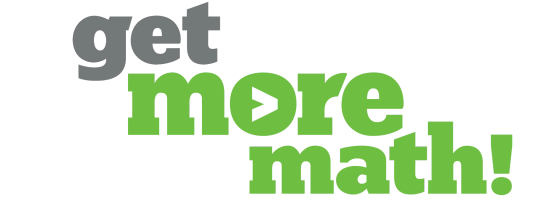

# TASK 4 MONITOR STUDENT PROGRESS

# <u>Checklist: Monitor Current Status</u>

### Teacher Screen

| Have a student log into their Get More Math account |
|-----------------------------------------------------|
|-----------------------------------------------------|

- Instruct the student to earn points & click on the virtual raised hand button
- Log into your Get More Math teacher account while the student is online
- From CLASSES, choose the student's class & select Current Status

Click on the student's name to view their current problem & answer

# Checklist: Check Progress & Achievement

### **Teacher Screen**

Set a Daily Goal to greater than the points the active student has earned

View the Assignments report

☐ View the three options of the Points History report

# Check for Understanding

### 1. The 'Time Since Correct' metric on Current Status turns red once it reaches 10 minutes.

- 🗌 True
  - False

### 2. What criteria should be used to set the daily goal?

- Make it less than the assignment points
- Make it equal to the assignment points
- Make it more than the assignment points
- 3. The start and end date of the Points History report can be adjusted.

| True  |
|-------|
| False |

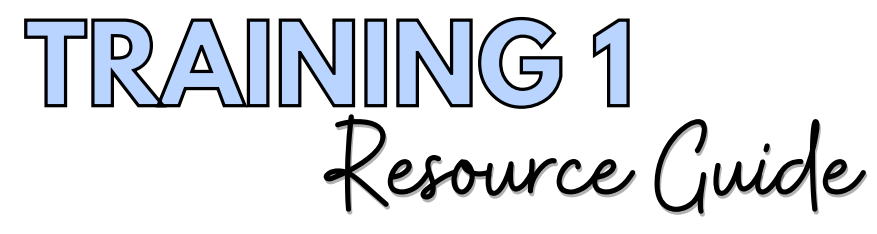

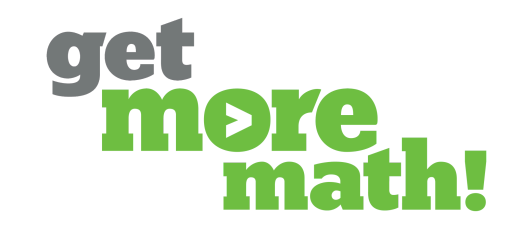

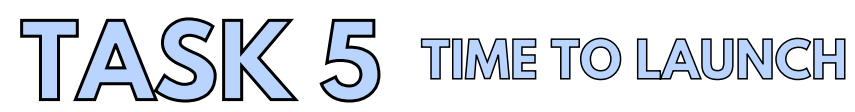

# Checklist: Prior to the First Day

### Teacher Screen

Create an assignment with easier review skills (≤ 3 skills per assignment)
Assign the assignment to your class(es)

# Checklist: On the First Day

### **Teacher Screen**

Have students watch the Getting Started Video: <u>youtu.be/kZW4hjg6XUE</u>

Direct students to complete the video worksheet: <u>tinyurl.com/gmm-sheet</u>

Review the answers with your students

Provide time for students to work & earn points in Spiral Review

# Checklist: During the First Week

### **Teacher Screen**

Create & assign two more assignments

Observe your students in real-time using Current Status

Set a daily goal each day

Check out Teacher Resources using the profile icon in the top blue ribbon

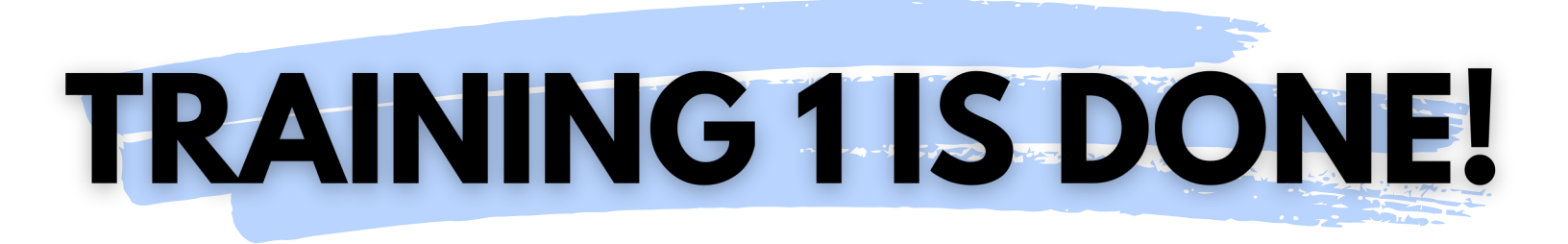

If you completed this training on paper, please scan all pages and email it to <a href="mailto:support@getmoremath.com">support@getmoremath.com</a>